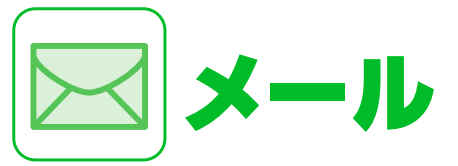

| メールについて           | 5-2  |
|-------------------|------|
| メール送信             | 5-3  |
| S!メールを送信する        | 5-3  |
| SMSを送信する          | 5-5  |
| メール受信/確認          | 5-7  |
| 新着メールを確認する        | 5-7  |
| 受信メールを確認する        | 5-7  |
| メールを返信する          | 5-8  |
| メールを引用返信する        | 5-8  |
| メールを選択して受信する      | 5-8  |
| メール管理/利用          | 5-10 |
| 各種メールの保管場所について    | 5-10 |
| 送受信メールを確認する       | 5-10 |
| メールを振り分ける         | 5-12 |
| メールの表示にロックをかける    | 5-12 |
| S!メールの添付ファイルを保存する | 5-13 |
| 便利な機能             | 5-16 |
| メール送信に関する機能       | 5-16 |
| メール受信/確認に関する機能    | 5-20 |
| メール管理/利用に関する機能    | 5-21 |

 $\overline{5}$ 

本機では以下のようにメールを利用することができます。

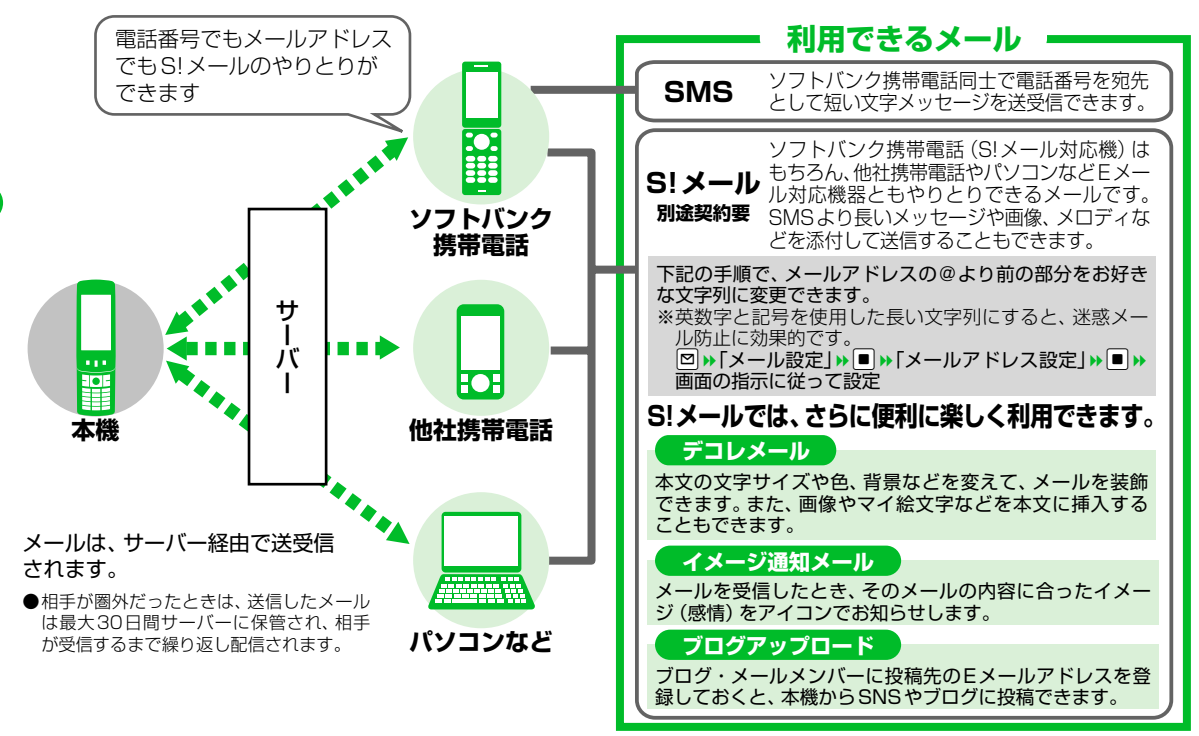

5

メー

١Ŀ

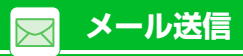

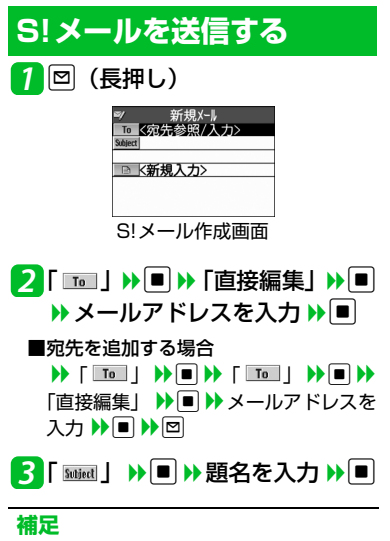

 宛先は、To、Cc、Bccあわせて20件ま で追加できます。

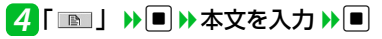

| <ul> <li>本文入力</li> <li>こんばんは◎今日、これから時間ありますか?、</li> <li>着にご飯!!でもいかがですか?!</li> </ul> |
|------------------------------------------------------------------------------------|
| レデョルメール 図改行<br>図型範囲選択<br>マ型7(絵文字入力<br>図 図論 図 30646                                 |
| 本文入力画面                                                                             |

## 5 🖻

■送信を中止する場合 ▶「パケット通信開始」が表示されて いるときに■/送信中画面で
▼ ■再送信の確認メッセージが表示された場合 > TYESI

### ファイルを添付する

S!メールにファイルを添付して送信するこ とができます。 添付できるファイルは以下のとおりです。 ・イメージ ・ムービー ・メロディ ・ミュージック ・ブック ・電話帳 ・オーナー情報 ・スケジュール(To Doリスト)

· Bookmark

※イメージ、ムービー、メロディ、ミュー ジックのファイルについては、P.12-2を 参照してください。

- 7【S!メール作成画面】で ℝ ▶ 「添 付ファイル追加」▶■
- 🔁 ファイルの種類を選択 🕨 🔳 ()→端末暗証番号を入力 >> ■) ▶添付するファイルを選択 ■サイズの大きい画像ファイルを添付す る場合

▶「そのまま添付」/「壁紙(小)縮 小添付」/「壁紙縮小添付」 ▶ ■ ( ) 画像を確認 ▶ ■)

■続けてファイルを添付する場合

▶操作1、2を繰り返します。

■添付したファイルを確認する場合

▶ 添付したファイルを選択 ▶ ■ 添付したファイルが表示/再生されます。

注意

 メールへの添付や本機外への出力が禁止 されているファイルは、添付することが できません。

5

א ו

JĿ

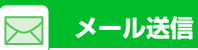

デコレメールを作成する

本文の文字色や文字サイズ、背景色などを変 更したり、文字を動かしたり、画像を挿入し たりして、表現力豊かなメールを作成するこ とができます。

- 〈例〉文字サイズ変更/背景色変更/画像挿入/文字点滅
- 【本文入力画面】で
   ア
   ・
   ・
   ・
   ・
   ・
   ・
   ・
   ・
   ・
   ・
   ・
   ・
   本文を入力
   ・
   ・
   ・
   ・
   ・
   ・
   ・
   ・
   ・
   ・
   ・
   ・
   ・
   ・
   ・
   ・
   ・
   ・
   ・
   ・
   ・
   ・
   ・
   ・
   ・
   ・
   ・
   ・
   ・
   ・
   ・
   ・
   ・
   ・
   ・
   ・
   ・
   ・
   ・
   ・
   ・
   ・
   ・
   ・
   ・
   ・
   ・
   ・
   ・
   ・
   ・
   ・
   ・
   ・
   ・
   ・
   ・
   ・
   ・
   ・
   ・
   ・
   ・
   ・
   ・
   ・
   ・
   ・
   ・
   ・
   ・
   ・
   ・
   ・
   ・
   ・
   ・
   ・
   ・
   ・
   ・
   ・
   ・
   ・
   ・
   ・
   ・
   ・
   ・
   ・
   ・
   ・
   ・
   ・
   ・
   ・
   ・
   ・
   ・
   ・
   ・
   ・
   ・
   ・
   ・
   ・
   ・
   ・
   ・
   ・
   ・
   ・
   ・
   ・
   ・
   ・
   ・
   ・
   ・
   ・
   ・
   ・
   ・
   ・
   ・
   ・
   ・
   ・
   ・
   ・
   ・
   ・
   ・
   ・
   ・
   ・
   ・

   ・
   ・
   ・
   ・
   ・
   ・
   ・
   ・
   ・
   ・
   ・
   ・
   ・
   ・
   ・
   ・
   ・
   ・
   ・
   ・
   ・
   ・
   ・
   ・
   ・
   ・
   ・
   ・
   ・
   ・
   ・
   ・
   ・
   ・
   ・
   ・
   ・
   ・
   ・
   ・
   ・
   ・
   ・
   ・
   ・
   ・
   ・
   ・
   ・
   ・
   ・
   ・
   ・
   ・
   ・
   ・
   ・
   ・
   ・
   ・
   ・
   ・
   ・
   ・
   ・
   ・
   ・
   ・
   ・
   ・
   ・
   ・
   ・
   ・
   ・
   ・
   ・
   ・
   ・
   ・
   ・
   ・
   ・
   ・
   ・
   ・
   ・
   ・
   ・
   ・
   ・
   ・
   ・
   ・
   ・
   ・
   ・
   ・
   ・
   ・
   ・
   ・
   ・
   ・
   ・
   ・
   ・
   ・
   ・
   ・
   ・
   ・
   ・
   ・
   ・
   ・
   ・
   ・
   ・
   ・
   ・
   ・
   ・
   ・
   ・
   ・
   ・
   ・
   ・
   ・
   ・
   ・
   ・
   ・
   ・
   ・
   ・
   ・
   ・
   ・
   ・
   ・
   ・
   ・
   ・
   ・
   ・
   ・
   ・
   ・
   ・
   ・
   ・
   ・
   ・
   ・
   ・
   ・
   ・
   ・
   ・
   ・
   ・
   ・
   ・
   ・
   ・
   ・
   ・
   ・
   ・
   ・
   ・
   ・
   ・
   ・
   ・
   ・
   ・
   ・
   ・
   ・
   ・
   ・
   ・
   ・
  - 2「□□」 >> >> ② で背景色を選 択 >> ■
  - ■色パレットを変更する場合
     ▶

押すたびに25色パレット/256色パ レットが切り替わります。

3「
 3「
 ■ 
 ▶ 挿入する画像を選択

■サイズの大きい画像ファイルを挿入す る場合

▶「そのまま挿入」 /「デコレメサイズ縮小挿入」 >> ■( )> 画像を確認 >>

4 [ ▲] → ■ → [ 四膝] → ■ → 点滅させる文字を入力 → ■ → [ ▲] → ■ → [ 四級] → ■

### <mark>5</mark> ℝ ▶ ■

### ブログ・メールメンバーを登録する

ブログ・メールメンバーにメールアドレスを 登録しておくと、宛先に複数のメールアドレ スを一度に設定できます。また、カメラで撮 影したフォトをブログなどにメールを使っ て投稿できるようになります。(P.5-16)

● ブログ投稿先に設定できるブログ・メー ルメンバーは1件のみです。

|     | 💵 7[     | ]9´ • X-11XX/\´ - | - 1/2 |       |
|-----|----------|-------------------|-------|-------|
|     | 17 07 .  | ·X-1/X7/1 -1      |       |       |
|     | 27 07    | ×-1/×>/\~-2       |       |       |
|     | 37 07 .  | ×-1/×>/\~-3       |       |       |
|     | 4/ 11/ 1 | ×-1/×2// -4       |       |       |
|     | 67 07    | x-wx/n -5         |       |       |
| デログ |          |                   |       | き 面 え |

#### ■ブログ投稿先に指定する場合

 ・ブログ・メールメンバーを選択
 ・

 ・ブログ投稿先に指定されたブログ・メールメンバーに「★」が表示されます。

- ■ブログ投稿先の指定を解除する場合
  - ▶「★」の付いているブログ・メール
     メンバーを選択
     ▶ 図
- 2ブログ・メールメンバーを選択 ▶■

| R    | 7 09       | ·X-ll | XX/1 -1 | 1/2   |
|------|------------|-------|---------|-------|
| 1 x  | xx-xxx     | @soft | tbank.  | ne.jp |
| 2    | 未登録        | >     |         |       |
| 3 <3 | 木豆銶<br>土啓錦 | ~     |         |       |
| 5 <  | 木豆螂<br>未啓録 | 5     |         |       |
| 6    | 未登録        | >     |         |       |

- ブログ・メールメンバー詳細画面
- 3目的の項目を選択 ▶ □ ▶ メール アドレスを入力 ▶ ■
  - ■電話帳/送受信アドレス一覧からメー ルアドレスを登録する場合
    - ▶ 目的の項目を選択 ▶ 
      ▶ 目的の項目を選択 ▶ 

      <
    - メールアドレスを選択 ▶ 🔳(2回)

5

×

١Ŀ

## メール送信

### SNS・ブログについて

あらかじめSNS・ブログサービスから投稿 用のメールアドレスを取得しておきます。詳 しくはお使いのSNS・ブログサービス業者 にお問い合わせください。

取得した投稿メールアドレスをブログ・メー ルメンバーに登録しておけば、メールを送信 する手順で、日記などをSNSやブログに投 稿できます(P.5-16)。

## SMSを送信する

4 🖾

ソフトバンク携帯電話同士で、電話番号を宛 先として短いメッセージを送信することが できます。

<mark>1</mark> ☑ ❥ 「SMS作成」 ▶ ■

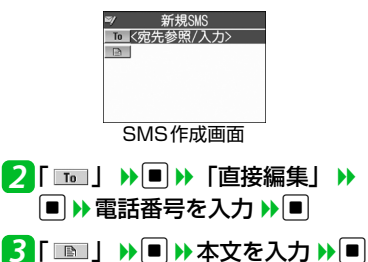

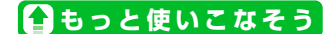

#### 骨利な機能

- メール作成時に利用できる機能
- ◆ 電話帳から宛先を入力する
- ☆ 送信/受信アドレス一覧から宛先を入力 する
- ◆ ブログ・メールメンバーに送信する
- ◆ 宛先のタイプを変更する
- ◆ 宛先を削除する
- ◆ 冒頭文/署名を挿入する
- ◆ マイ絵文字を入力する
- SMSの本文に入力する文字の種類を指定 する
- ◆ 本文を消去する
- ♦ SMSをS!メールに変更する

(🖝 P.5-16)

(**P.5-17**)

#### メール送信時に利用できる機能

- ♦ S!メールの優先度を指定する
- ◆ SMSがサーバーに保管される期間を指定 する
- ◆ 相手にメールが届いたことを確認する
- ◆ 送信しないで保存する
- ◆ 送信しないで削除する

- ファイルの添付で利用できる機能
- ◆ カメラで撮影したフォト/ムービーをそのままS!メールに添付する
- ◆ S!メールに添付したファイルを削除する

(🕿 P.5-18)

#### ブログ・メールメンバーで利用できる機能

- ◆ メールアドレスを編集する
- ◆ ブログ・メールメンバーからメールアド レスを削除する
- ◆ ブログ・メールメンバー名を編集する
- ◆ ブログ・メールメンバー名を初期化する

(🖝 P.5-18)

(**P.5-18**)

#### デコレメールで利用できる機能

- ◆ 入力済みの文字を装飾する
- 装飾を変更する
- ◆ 装飾を1つ前の状態に戻す
- ◆ 装飾内容を確認する
- ◆ 装飾をすべて解除する
- ◆ テンプレートとして保存する
- ◆ テンプレートをダウンロードする
- ◆ テンプレートを利用してデコレメールを 作成する
- ◆ テンプレートを編集する
- ◆ テンプレートのタイトルを編集する
- ◆ テンプレートを削除する

<mark>5</mark> メール

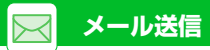

### 🐼 設定

- S!メール作成に関する設定
- ◆ 冒頭文∕署名を編集する
- ◆ 冒頭文/署名が自動的に貼り付けられる ように設定する
- ◆ S!メールが相手に届いたことを確認できる ようにする

(**•** P.14-22)

Ĵ٧,

#### SMS作成に関する設定

- ✤ SMSが相手に届いたことを確認できるようにする
- ◆ SMSがサーバーに保管される期間を設定 する
- ◆ SMSの本文に入力する文字の種類を設定
  する

(🖝 P.14-22)

## 新着メールを確認する

メール受信/確認

S!メールやSMSは自動的に受信されます。 受信が終了すると、受信結果画面が表示され ます。

●S!メールは、国内でも海外でも、添付ファイルを含む全文が受信されます。お客様のご契約内容に応じて、所定の料金が発生しますので、ご注意ください。

#### ◎イメージ通知メールとは

メールを受信したとき、そのメールの内 容に合ったイメージをイメージアイコン でお知らせします。

また、受信したメールにあらかじめ指定 したキーワードが含まれているときには キーワードアイコン(P.14-23)でお知 らせします。

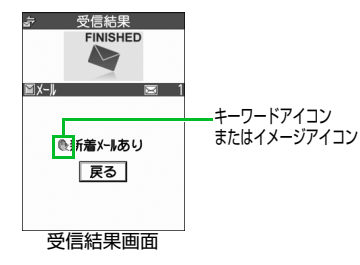

 ●表示されるイメージアイコンには以下の 種類があります。

| アイコン | 意味  | アイコン           | 意味     |
|------|-----|----------------|--------|
| 0    | 緊急  | ŝ.             | アドバイス  |
|      | 好き  | N:             | ファイト   |
| T    | 嫌い  | A.             | お誘い・募集 |
| ×    | 喜び  |                | 感想     |
| 34   | 怒り  | ¢              | お願い    |
| ň,   | 哀しみ |                | 通知     |
| 1    | 楽しい | 5              | OK     |
| !!   | 驚き  | P              | 返事     |
| ?    | 質問  | $(\mathbf{D})$ | お知らせ   |

※ 上記アイコン通知対象外の場合「―」 が表示されます。

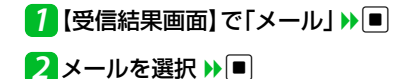

補足

- ・待受ショートカットを選択して新着メールを確認することもできます。
- 受信したメールによっては、内容に合わないイメージアイコンが表示される場合があります。

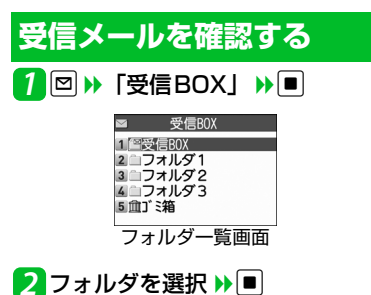

|       | 受信B  | XC  | 1/2       |
|-------|------|-----|-----------|
| 1 🖂 🕅 | 9:42 | 相川陽 | 子         |
| 2 2 8 | 4/15 | 江藤貴 | 1Ż        |
| 3 8 7 | 4/14 | 江藤貴 | 之         |
| 485   | 4/14 | 目小山 | 」かおり      |
| 5 🛛 🖆 | 4/13 | 牧野達 | 矢         |
| 6 2 ? | 4/13 | 相川陽 | <b></b> 子 |
| 昨日は   | ごちそ  | うさま | でした       |
| Θ     |      |     |           |
| 今度は   | 私がこ  | ちそう | するガ       |
| ら、但   | が食べ  | たいカ | 考えて       |
| おいて   | ຆ    |     |           |
| -     | Er   | ND  | -         |
| ×     | _ 11 | E   | जिन्दन    |

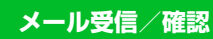

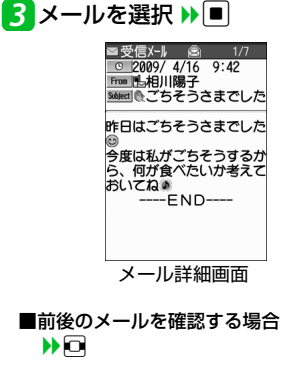

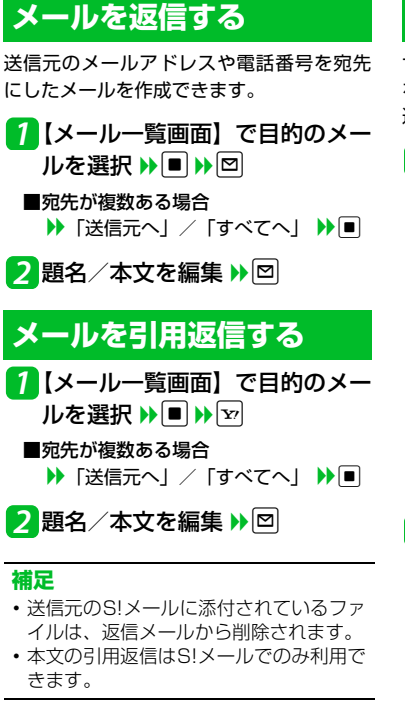

メールを選択して受信する

サーバーに保管されているメールのリスト を受信して、そこから本文を受信したり、転 送したりすることができます。

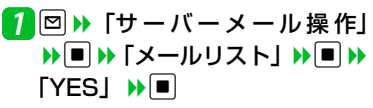

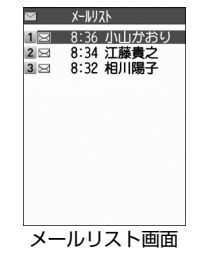

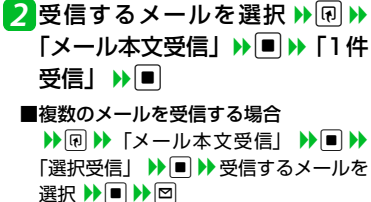

ー ル ■すべてのメールを受信する場合
 ▶ ・
 ▶ ・
 ▼ ・
 ↓ ●
 「 全受信」 ●
 ●
 ●

#### 補足

- 全受信中に受信できないメールがある場合は、その時点で受信は中止されます。
- ・受信件数が1件の場合、受信したメール が表示されます。

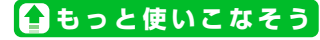

#### 🚱 便利な機能

- メール受信時に利用できる機能
- ◆ メールを手動で受信する

(🕿 P.5-20)

#### メール確認時に利用できる機能

- ✤ S!メールの続きを受信する
- ◆ S!メールの続きを受信しないで削除する
- ◆ メール情報を確認する

(🖝 P.5-20)

#### サーバーメール操作で利用できる機能

- ◆ メールリストを更新する
- ◆ メールリストの表示方法を切り替える
- ◆ サーバーのメールの情報を確認する
- ◆ サーバーのメールを転送する
- ◆ サーバーのメールを削除する
- ◆ サーバーの空き容量を確認する
  - (🕿 P.5-20)

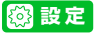

#### 着信時の動作に関する設定

- ✤ 着信音量を調節する
- ◆ 着信音を設定する
- ◆ メールの着信音を鳴らす時間を設定する
- ◆ 着信を振動で知らせる
- ◆ 着信イルミネーションの点滅色を設定す る
- ☆ 新着メール/受信メール通知があるとき に本機を開いて閲覧画面を表示するよう に設定する

#### (**•** P.14-10)

#### メール受信に関する設定

- ◆ メールアドレスを変更する
- ◆操作中にメールを受信したときの優先動 作を設定する
- ◆ イメージアイコンを表示しないようにする
- ◆ キーワードアイコンを表示する
- ◆ キーワードを削除する
- ◆ S! メールを「受信通知」のみで受信する ように設定する

(**P**.14-23)

#### 受信メール確認に関する設定

❖ 返信時の引用符を変更する

(**P**.14-24)

メール管理/利用

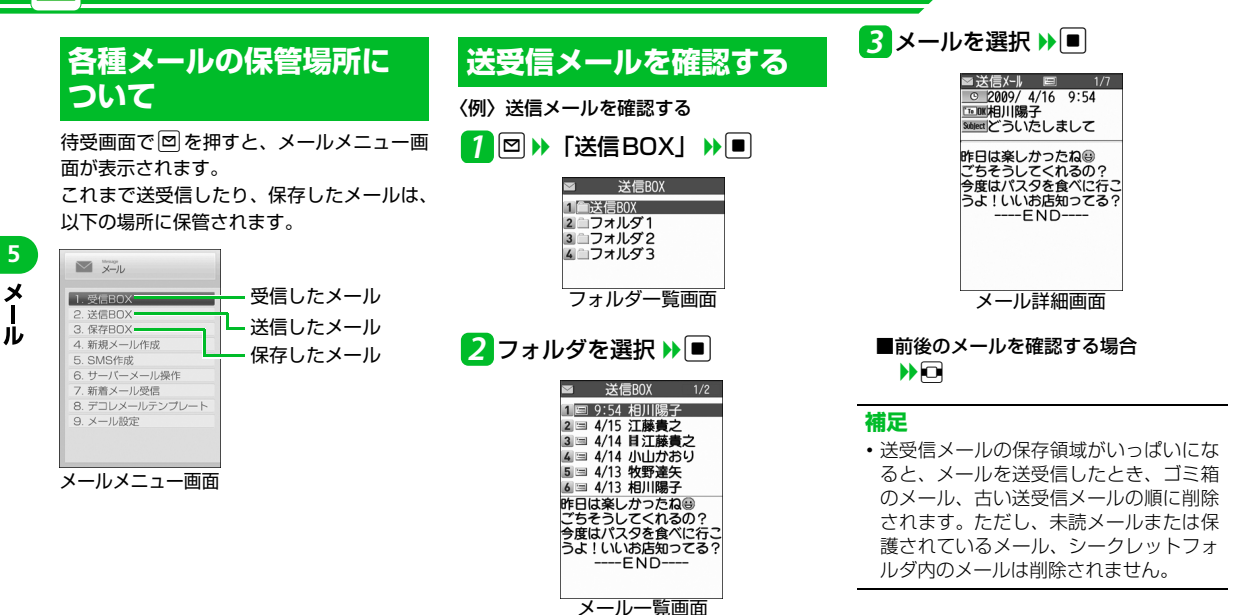

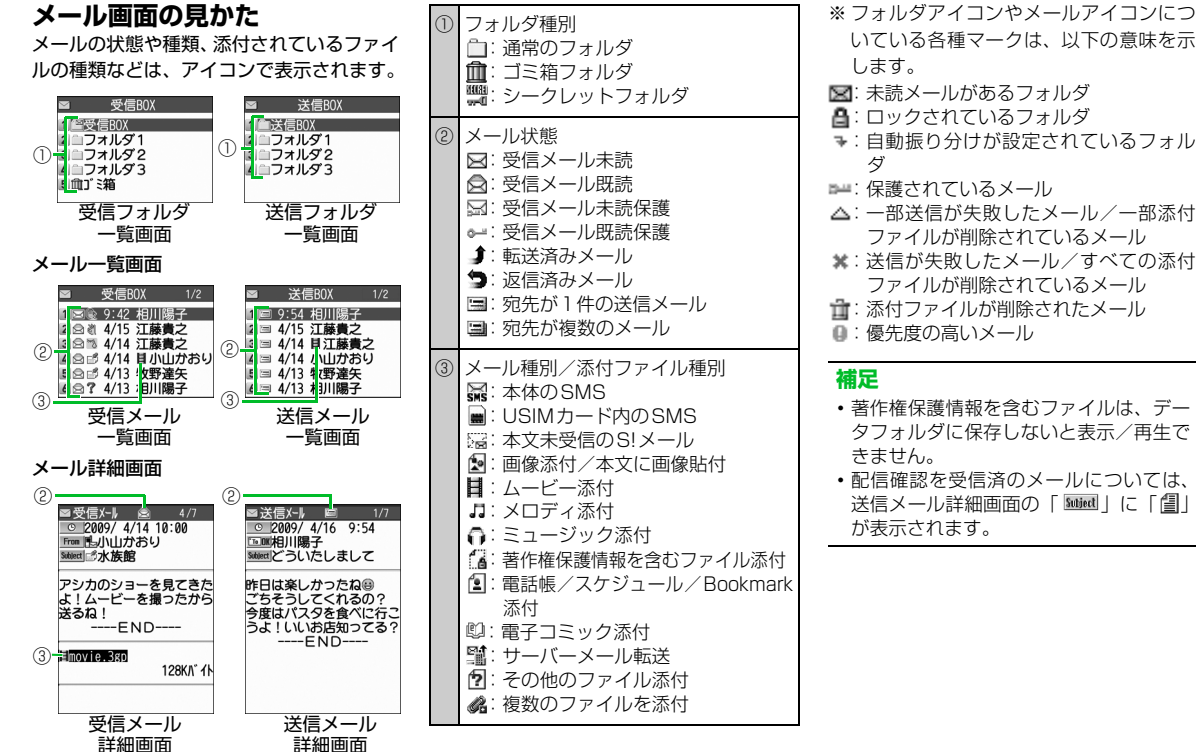

いている各種マークは、以下の意味を示 図: 未読メールがあるフォルダ こロックされているフォルダ ➡:自動振り分けが設定されているフォル ■: 保護されているメール △:一部送信が失敗したメール/一部添付 ファイルが削除されているメール ※:送信が失敗したメール/すべての添付 ファイルが削除されているメール 

- 著作権保護情報を含むファイルは、デー タフォルダに保存しないと表示/再生で
- 配信確認を受信済のメールについては、 送信メール詳細画面の「Suined」に「個」 が表示されます。

X

ル

## メールを振り分ける

メールアドレスや題名などの条件をあらか じめ設定し、送受信したメールを自動的に指 定したフォルダに振り分けます。

- 【フォルダー覧画面】で目的のフォ ルダを選択 ▶ ・「自動振分け 設定」 ▶
- ■すでに自動振り分けの条件が設定されている場合
  > 変更する条件を選択 >>
- 2「アドレス振分け」 ▶● ▶ 「ア ドレス参照入力」/「グループ参 照」/「ブログ・メールメンバー 参照」/「直接入力」 ▶●
  - メールの題名で振り分ける場合
     ▶ 「題名振分け」
     ▶ ▶ 題名を入力
     ▶ ■
  - ■返信不可/送信失敗のメールを振り分 ける場合

▶「返信不可振分け」/「送信失敗振 分け」▶■

- ■電話帳に登録されていないアドレスを 振り分ける場合
  - ▶ 「電話帳登録なし」 ▶ ■

#### 補足

- 「返信不可振分け」は受信BOXの1つの フォルダにしか設定できません。
- ・「送信失敗振分け」は送信BOXの1つの フォルダにしか設定できません。
- 「アドレス参照入力」では、電話帳、送信 アドレス一覧、受信アドレス一覧からア ドレスを入力することができます。

### 自動振り分け設定を解除する

- 7 【フォルダー覧画面】で目的のフォ ルダを選択 № № 「自動振分け 設定」 ≫
- 2目的の条件を選択 ▶ 
  ●
- 3 [1件解除」 ▶ ▶ [YES] ▶
  - ■複数の条件を解除する場合
  - ▶
    「選択解除」
    ▶
    ■
    ▶
    ₩
    ₩
    ₩
    ₩
    ₩
    ₩
    ₩
    ₩
    ₩
    ₩
    ₩
    ₩
    ₩
    ₩
    ₩
    ₩
    ₩
    ₩
    ₩
    ₩
    ₩
    ₩
    ₩
    ₩
    ₩
    ₩
    ₩
    ₩
    ₩
    ₩
    ₩
    ₩
    ₩
    ₩
    ₩
    ₩
    ₩
    ₩
    ₩
    ₩
    ₩
    ₩
    ₩
    ₩
    ₩
    ₩
    ₩
    ₩
    ₩
    ₩
    ₩
    ₩
    ₩
    ₩
    ₩
    ₩
    ₩
    ₩
    ₩
    ₩
    ₩
    ₩
    ₩
    ₩
    ₩
    ₩
    ₩
    ₩
    ₩
    ₩
    ₩
    ₩
    ₩
    ₩
    ₩
    ₩
    ₩
    ₩
    ₩
    ₩
    ₩
    ₩
    ₩
    ₩
    ₩
    ₩
    ₩
    ₩
    ₩
    ₩
    ₩
    ₩
    ₩
    ₩
    ₩
    ₩
    ₩
    ₩
    ₩
    ₩
    ₩
    ₩
    ₩
    ₩
    ₩
    ₩
    ₩
    ₩
    ₩
    ₩
    ₩
    ₩
    ₩
    ₩
    ₩
    ₩
    ₩
    ₩
    ₩
    ₩
    ₩
    ₩
    ₩
    ₩
    ₩
    ₩
    ₩
    ₩
    ₩
    ₩
    ₩
    ₩
    ₩
    ₩
    ₩
    ₩
    ₩
    ₩
    ₩
    ₩
    ₩
    ₩
    ₩
    ₩
    ₩
    ₩
    ₩
    ₩
    ₩
    ₩
    ₩
    ₩
    ₩
    ₩
    ₩
    ₩
    ₩
    ₩
    ₩
    ₩
    ₩
    ₩
    ₩
    ₩
    ₩
    ₩
    ₩
    ₩
    ₩
    ₩
    ₩
    ₩
    ₩
    ₩
    ₩
    ₩
    ₩
    ₩
    ₩
    ₩</td
  - ■すべての条件を解除する場合
    - ▶「全解除」
       「YES」
      ●

## メールの表示にロックを かける

### BOXにロックをかける

- 7 □ → 「メ ー ル 設 定」 → → 「BOX ロック」 → ■ → 端末暗証 番号を入力 → ■
- 2 ロックするBOXを選択 ▶ 操作2を繰り返して、ロックをかける BOXを指定します。

### 3 🖻

- フォルダにロックをかける

#### 補足

- BOX / フォルダのロックを解除するには、同じ操作を行います。
- ゴミ箱フォルダをロックすることもできます。
- ロックをかけたBOX / フォルダのメールを表示するには、端末暗証番号の入力が必要です。

### メールをシークレットフォルダ に保管する

あらかじめシークレットモード/シーク レット専用モードにしておいてください (P.4-9)。

- ●未読メールはシークレットフォルダに保 管できません。

### 2 🛯 🛛 件保管」 🕨 🔳

- ■複数のメールを保管する場合
   ▶「選択保管」
   ▶●
   ▶●
   ▶
   ▶
   ▶
   ×
   →
   ルを選択
   ▶
   ■
   ▶
   ×
   ×
   ×
   ×
   ×
   ×
   ×
   ×
   ×
   ×
   ×
   ×
   ×
   ×
   ×
   ×
   ×
   ×
   ×
   ×
   ×
   ×
   ×
   ×
   ×
   ×
   ×
   ×
   ×
   ×
   ×
   ×
   ×
   ×
   ×
   ×
   ×
   ×
   ×
   ×
   ×
   ×
   ×
   ×
   ×
   ×
   ×
   ×
   ×
   ×
   ×
   ×
   ×
   ×
   ×
   ×
   ×
   ×
   ×
   ×
   ×
   ×
   ×
   ×
   ×
   ×
   ×
   ×
   ×
   ×
   ×
   ×
   ×
   ×
   ×
   ×
   ×
   ×
   ×
   ×
   ×
   ×
   ×
   ×
   ×
   ×
   ×
   ×
   ×
   ×
   ×
   ×
   ×
   ×
   ×
   ×
   ×
   ×
   ×
   ×
   ×
   ×
   ×
   ×
   ×
   ×
   ×
   ×
   ×
   ×
   ×
   ×
   ×
   ×
   ×
   ×
   ×
   ×
   ×
   ×
   ×
- ■フォルダ内のすべてのメールを保管す る場合 ▶ 「全保管」
  ● 「YES」
  ● ● ◎通常のメールデータに戻す 1【フォルダー覧画面】で「シーク レット」 🏓 🔳 2 元に戻すメールを選択 ▶ 🕫 ▶ 「シークレットから出す」 >> ■ ▶ 🖪 「1 件出す」 🕨 🔳 🕨 戻すフォルダ を選択 ▶ 🔳 ■複数のメールを戻す場合 ▶ 「選択して出す | ▶ ■ ▶ 戻すフォ ルダを選択 ▶ ■ ▶ 元に戻すメールを 選択 ▶■ ▶メール選択の操作を繰り 返す 🏓 🖻 🕨 「YES」 🏓 🔳 ■すべてのメールを戻す場合 ▶ 「全て出す」 ▶ ■ ▶ 戻すフォルダ を選択 ▶ ■ ▶ 「YES」 ▶ ■

### S! メールの添付ファイル を保存する

画像/ムービー/メロディ/ ミュージック/Flash®/電子 ブックを保存する

- 【メール詳細画面】で目的の添付 ファイルを選択 ▶ 「データ 保存」 ▶ 「YES」 ▶
- 2フォルダを選択 ▶ 🔳
  - 画像を待受画面などに表示する場合
     ▶「YES」 ▶ ▶ 項目を選択 ▶ ■
     (▶ 表示方法を選択 ▶ ▶ 表示を確
     認 ▶ ■)

待受画像などに設定しない場合は、 「NO」を選択して■を押します。

■メロディを着信音などに設定する場合
 ▶「YES」
 ▶ 項目を選択

着信音などに設定しない場合は、「NO」 を選択して■を押します。 5

メー

Jレ

本文に貼り付けられている画像 を保存する

- 2本文の画像ファイルを選択 ▶●
  ▶「YES」▶● >> フォルダを選
  択 ▶●
- 3 「YES」 → → 項目を選択 → ■
   ■待受画像などに設定しない場合
   → 「NO」 → ■

### 電話帳データを保存する

 【メール詳細画面】で電話帳デー タを選択 ▶■(2回) ▶「本体」
 「USIMカード」 ▶■ ▶「新規 登録」 ▶■

## 2 各項目を編集 🕨 🖾

### スケジュールデータを保存する

 【メール詳細画面】でスケジュー ルデータを選択 ▶■(2回)

### ブックマークを保存する

 【メール詳細画面】でブックマー クデータを選択 ▶■(2回) ▶ 保存先を選択 ▶■ > フォルダを 選択 ▶■

#### 注意

 「microSD」には、メールに添付された ブックマークを保存することはできません。

## **₽**もっと使いこなそう

### 骨利な機能

#### メール管理に関する機能

- ◆ メールを保護する
- ◆ メールをほかのフォルダに移動する
- ◆ メールをゴミ箱に捨てる
- ◆ メールを削除する
- ◆ 既読メールをすべて削除する
- ◆ 配信確認をすべて削除する
- ◆ 添付ファイルを削除する
- ◆本体とUSIMカード間でSMSをコピーする
- ◆ USIMカードのSMSを削除する
- ◆ メールの色を変更する
- ◆ フォルダを追加する
- ◆ フォルダ名を編集する
- ◆ フォルダを並べ替える
- ◆ フォルダを削除する
- ◆ メールの保存件数を確認する
- ◆ 受信アドレス/送信アドレスを確認する

(🖝 P.5-21)

- メール利用に関する機能
- ◆ 送信済みのメールを再編集する
- ◆ 未送信のメールを送信する
- ◆ メールを転送する
- ◆ 送受信元のメールアドレス/電話番号を 電話帳に登録する
- ◆ メール本文の電話番号に電話をかける

5

X

ル

### メール管理/利用

- ◆ メール本文のメールアドレスに S! メール を送信する
- ◆ メール本文のURLからインターネットに 接続する
- ◆メール本文のメールアドレス/電話番号 を電話帳に登録する
- ◆ 題名の表示方法を切り替える
- ◆ 本文の文字サイズを変更する
- ◆ フォルダ内のメールを検索する
- ◆ メールを並べ替える
- ◆ 条件に一致するメールのみ表示させる
- ◆ メールを元の一覧表示に戻す
- ◆ フォルダ内の未読メールをすべて既読状 態にする
- ◆ 配信確認を表示する

(🖝 P.5-23)

#### 🐼 設定

- メール管理/利用に関する設定
- ◆ 本文のスクロール行数を設定する
- ◆ 本文の文字サイズを設定する
- ◆ メールー覧画面の表示方法を設定する
- ◆ 添付のメロディファイルを自動で再生する
- ◆ メールの各種機能の設定内容を確認する
- ◆ メールの各種機能の設定をリセットする

(P.14-24)

# 便利な機能

| メール送信に関する機能                                                                                                    | 送信/受信アドレス一覧から宛先を入<br>カする                                                                                                    | 宛先のタイプを変更する                                                                                                    |
|----------------------------------------------------------------------------------------------------|----------------------------------------------------------------------------------------------------|----------------------------------------------------------------------------------------------------|
| 開始画面はここから<br>[S!メール作成画面]P.5-3<br>[本文入力画面]P.5-3<br>[ブログ・メールメンバー一覧画面]P.5-4<br>[ブログ・メールメンバー詳細画面]P.5-4<br>[SMS作成画面]P.5-5<br>メール作成時に利用できる機能 | 【S! メール作成画面】 / 【SMS 作成画<br>面】 → 「 □ 」 → ■ → 「送信アドレス<br>一覧」 / 「受信アドレス一覧」 → ■ →<br>目的のメールアドレス / 電話番号を選<br>択 → ■ (2回)<br>③「 □ 」を選択中に ■ を押しても、送<br>信/ 受信アドレス一覧を表示できます。 | 【S!メール作成画面】 → 「 □□ 」 → 目<br>的の宛先を選択 → @ → 「宛先タイプ変<br>更」 → ■ → 「To] / 「Cc] / 「Bcc」 → ■<br>③ 「Cc」とはS!メールのコピーを送信する<br>宛先です。Ccに変更したメールアドレ<br>スは、ほかの送信相手に表示されます。<br>③ 「Bcc」とはS!メールのコピーを送信す<br>る宛先です。Bccに変更したメールアド                                                                                                    |
| 電話帳から宛先を入力する                                                                                                    | ブログ・メールメンバーに送信する                                                                                                    | レスは、ほかの送信相手には表示されません。                                                                                                    |
| 【S!メール作成画面】/【SMS作成画<br>面】▶「□□」▶■ ▶「電話帳」▶■ ▶<br>検索方法を選択 ▶ 目的の電話帳を選択                                                                     | 【S!メール作成画面】 ▶ 「 ा □ 」 ▶ ■ ▶<br>「ブログ・メールメンバー」 ▶ ■ ▶ 目<br>的のブログ・メールメンバーを選択                                                                                           | <ul> <li>「To」が1件もない場合は、メールを送信できません。</li> <li>「初先を削除する</li> </ul>                                                                                                    |
| <ul> <li>▶目的のメールアドレス/電話番号を選択</li> </ul>                                                                                                | <ul> <li>▶■</li> <li>ジブログ・メールメンバーに登録されているすべてのメールアドレスが宛先に入力されます。</li> <li>マブログ・パール・パンパーに登録されているすべてのメールアドレスが宛先に入力されます。</li> </ul>                                    | 【S!メール作成画面】 → 目的の宛先を選<br>択 →                                                                                                    |
|                                                                                                    | G → アンステルメンバーはのらかしの登     録しておく必要があります。                                                                                                    | 冒頭文/署名を挿入する                                                                                                    |
|                                                                                                    |                                                                                                    | 【S!メール作成画面】 ▶ <<br>・<br>・<br>「冒頭文<br>貼付」 / 「署名貼付」 ▶<br>●<br><br><br><br><br><br><br><br><br><br><br><br><br><br><br><br><br><br><br><br><br><br><br><br><br><br><br><br><br><br><br><br><br><br><br><br><br><br><br><br><br><br><br><br><br><br><br><br><br><br><br><br><br><br><br><br><br><br><br><br><br><br><br><br><br><br><br><br><br><br><br> |

5 メ ル

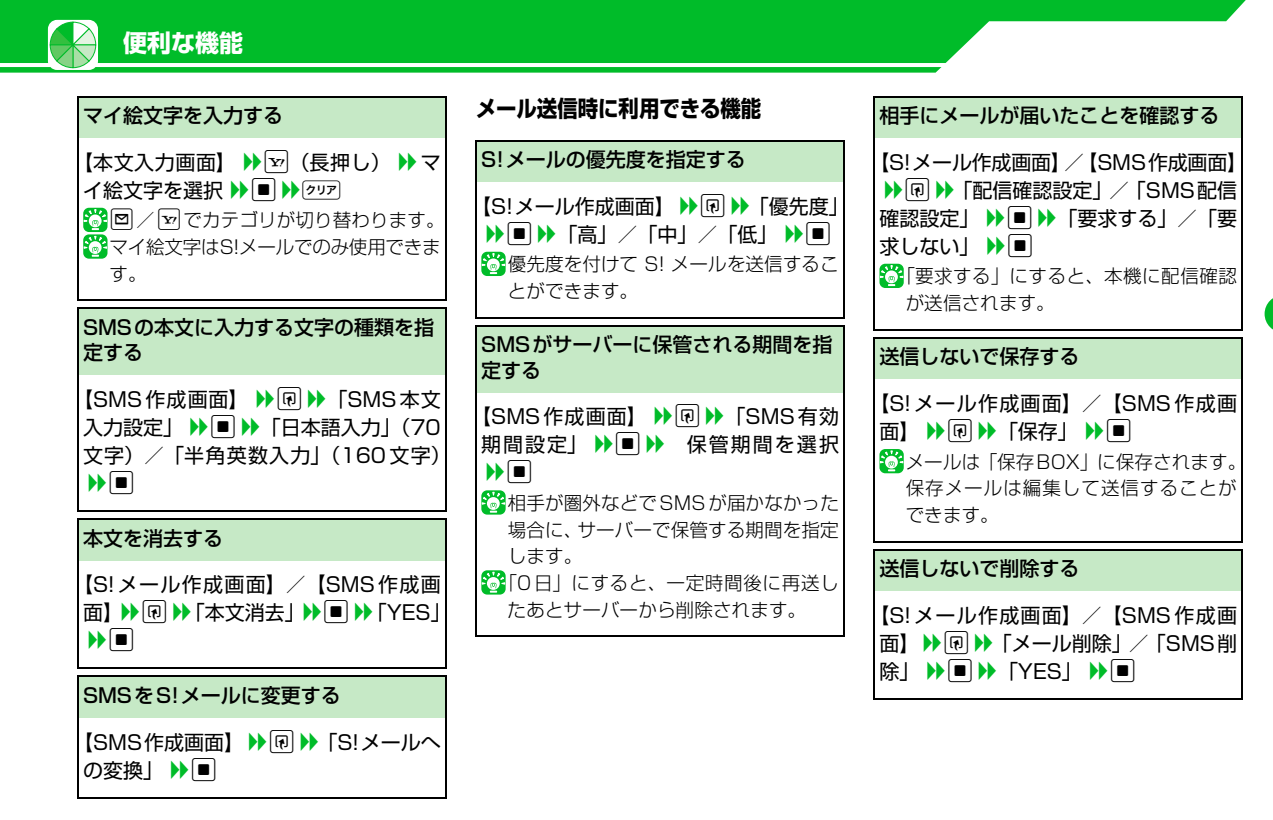

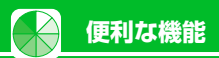

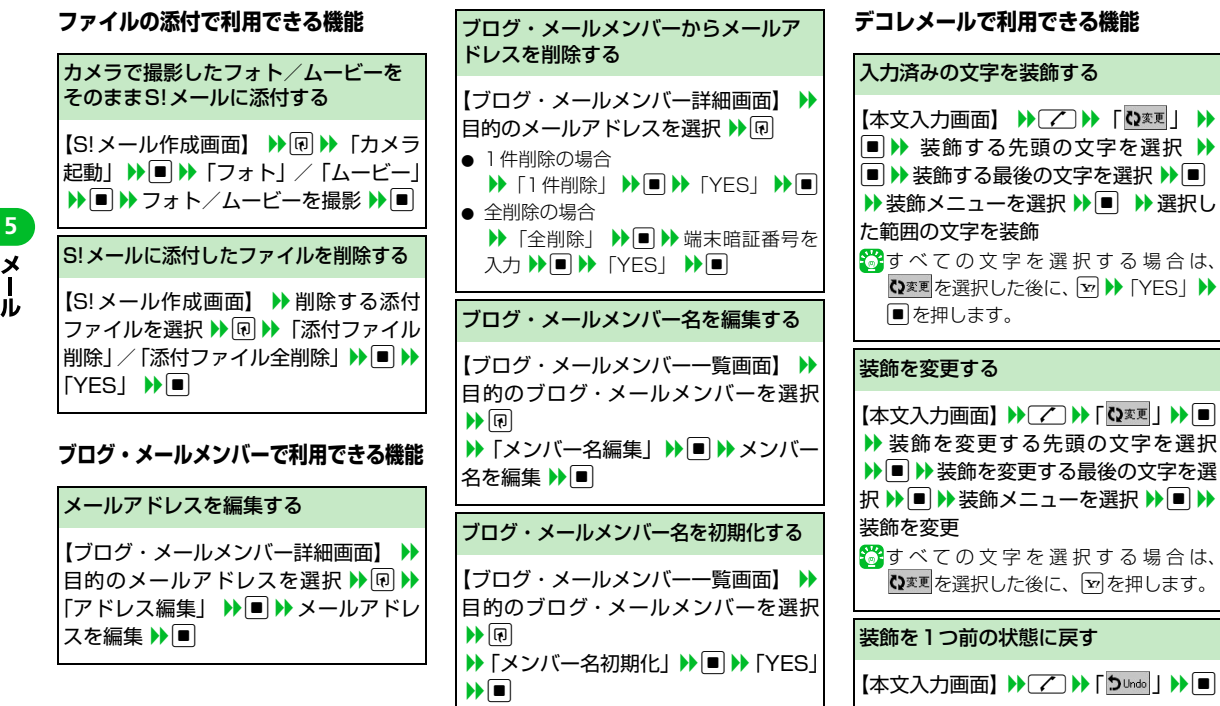

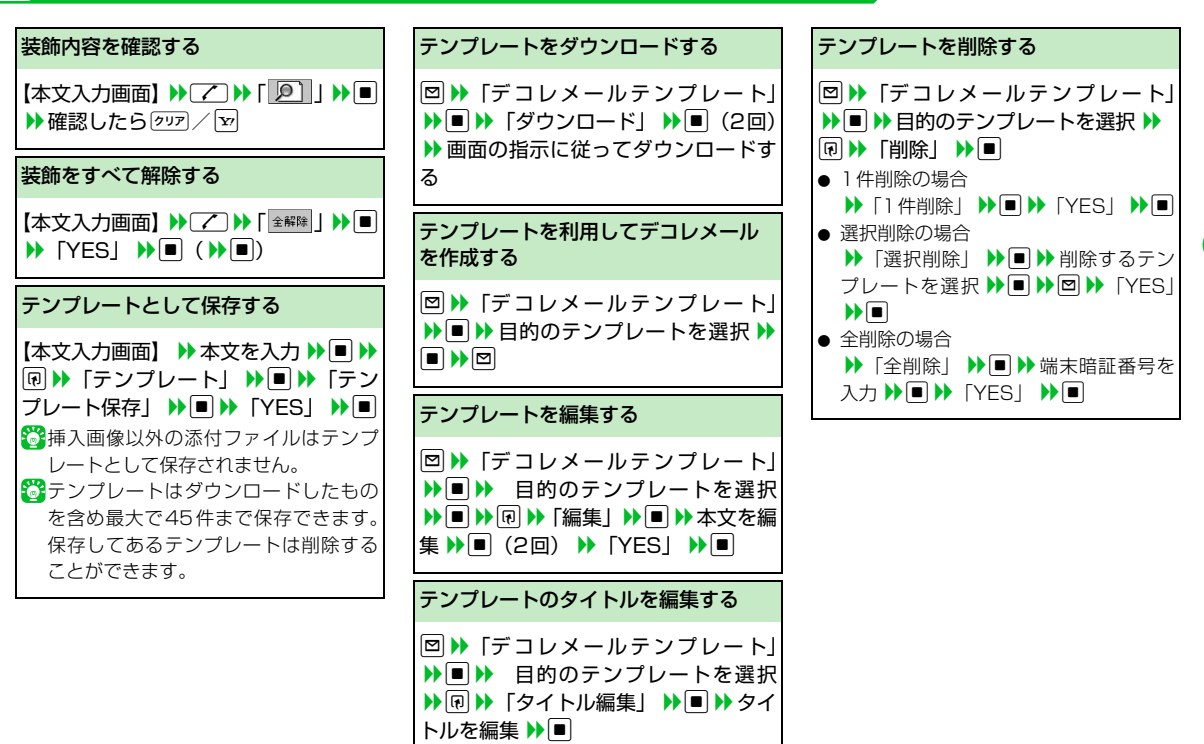

便利な機能

メール

5

## メール受信/確認に関する機能

### 開始画面はここから

便利な機能

| 【メール一覧画面】  | P.5-7 |
|------------|-------|
| 【メール詳細画面】  | P.5-8 |
| 【メールリスト画面】 | P.5-8 |

#### メール受信時に利用できる機能

## メールを手動で受信する

 ● 「新着メール受信」 ● ● 受信
 結果が表示されたら「メール」を選択
 ● ● 受信したメールを選択 ● ■
 ◎ 受信を中止する場合は、 ● を押すか (???) を長押しします。
 ◎ 本機の電源が OFF のときや圏外のときにサー バーに保管されたメールを受信します。

| メール確認時に利用できる機能                                                                                                    | メール情報                        |
|----------------------------------------------------------------------------------------------------|------------------------------|
| S!メールの続きを受信する                                                                                                    | 【メールー』                       |
| <ul> <li>□ ▶ 「受信BOX」 ▶ ■ ▶ フォルダを</li> <li>選択 ▶ ■ ▶ 目的の受信通知を選択 ▶</li> <li>■ ▶ 回</li> </ul>                                       | <b>報」 ▶ ■</b><br>受信メー<br>ます。 |
| ③本文を受信すると、受信通知は削除されます。 ○ 「ミメール:設定」の「ミメール自動受信                                                                                    | サーバーメ                        |
| 設定」を「手動受信」に設定していると                                                                                                    | メールリス                        |
| きに操作します。                                                                                                    | 【メールリン                       |
| S!メールの続きを受信しないで削除する                                                                                                    | リスト更新                        |
| □ ▶ 「受信BOX」 ▶ ■ ▶ フォルダを                                                                                                    | メールリス                        |
| <ul> <li>選択 ▶● ▶ 目的の受信通知を選択</li> <li>▶● ▶ ● ▶ 「削除」 ▶ ● ▶ 「S! メール通知削除」 / 「サーバーメール削除」</li> <li>/「通知 / サーバーメール削除」 ▶ ● ▶</li> </ul> | 【メールリ〕<br>示切替」 ♪<br>表示」/「    |
| IYES] D                                                                                                    | サーバーの                        |

| メール情報を確認す          | 3            |       |
|--------------------|--------------|-------|
| 【メールー覧画面】<br>報」 ▶■ | ₩ <b>₽</b> ₩ | 「メール情 |
| 受信メールの一覧<br>ます。    | 直面での         | み利用でき |

### サーバーメール操作で利用できる機能

| メールリストを更新する                                                          |
|----------------------------------------------------------------------|
| 【メールリスト画面】 ▶ ₪ ▶「メール<br>リスト更新」 ▶ ■                                   |
| メールリストの表示方法を切り替える                                                    |
| 【メールリスト画面】 ▶ < □ ▶ 「一覧表<br>示切替」 ▶ ■ ▶ 「題名表示」/「名前<br>表示」/「アドレス表示」 ▶ ■ |
| サーバーのメールの情報を確認する                                                     |
| 【メールリスト画面】 ▶ 目的のメールを<br>選択 ▶                                         |

5

×

١Ŀ

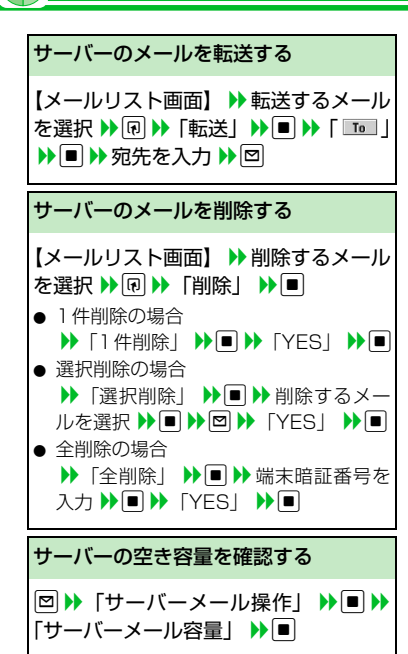

便利な機能

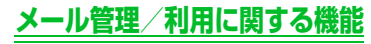

#### 開始画面はここから

| 【フォルダー覧画面】   | P.5-10 |
|--------------|--------|
| 【メール一覧画面】    | P.5-10 |
| 【メール詳細画面】    | P.5-10 |
| 【受信フォルダー覧画面】 | P.5-11 |
| 【受信メール一覧画面】  | P.5-11 |
| 【受信メール詳細画面】  | P.5-11 |
| 【送信メール詳細画面】  | P.5-11 |

#### メール管理に関する機能

| メールを保護する                                     |  |  |  |  |  |  |
|----------------------------------------------|--|--|--|--|--|--|
| 【メール詳細画面】 ▶                                  |  |  |  |  |  |  |
| メールが保護されている場合は「保護/<br>保護解除」を選択すると、保護が解除されます。 |  |  |  |  |  |  |

 メールをほかのフォルダに移動する
 【メールー覧画面】 → 目的のメールを選択 → 回 → 「フォルダ移動」 → ■ → 「1
 件移動」 / 「選択移動」 / 「全移動」
 → 移動先のフォルダを選択 → ■
 (→ 移動するメールを選択 → ■) > □)
 → 「YES」 → ■
 ジェール詳細画面からほかのフォルダに 移動させることもできます。

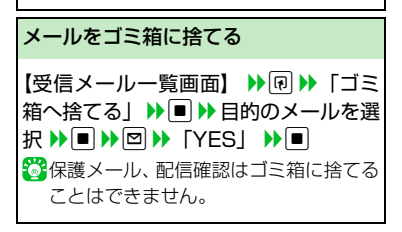

5 メール

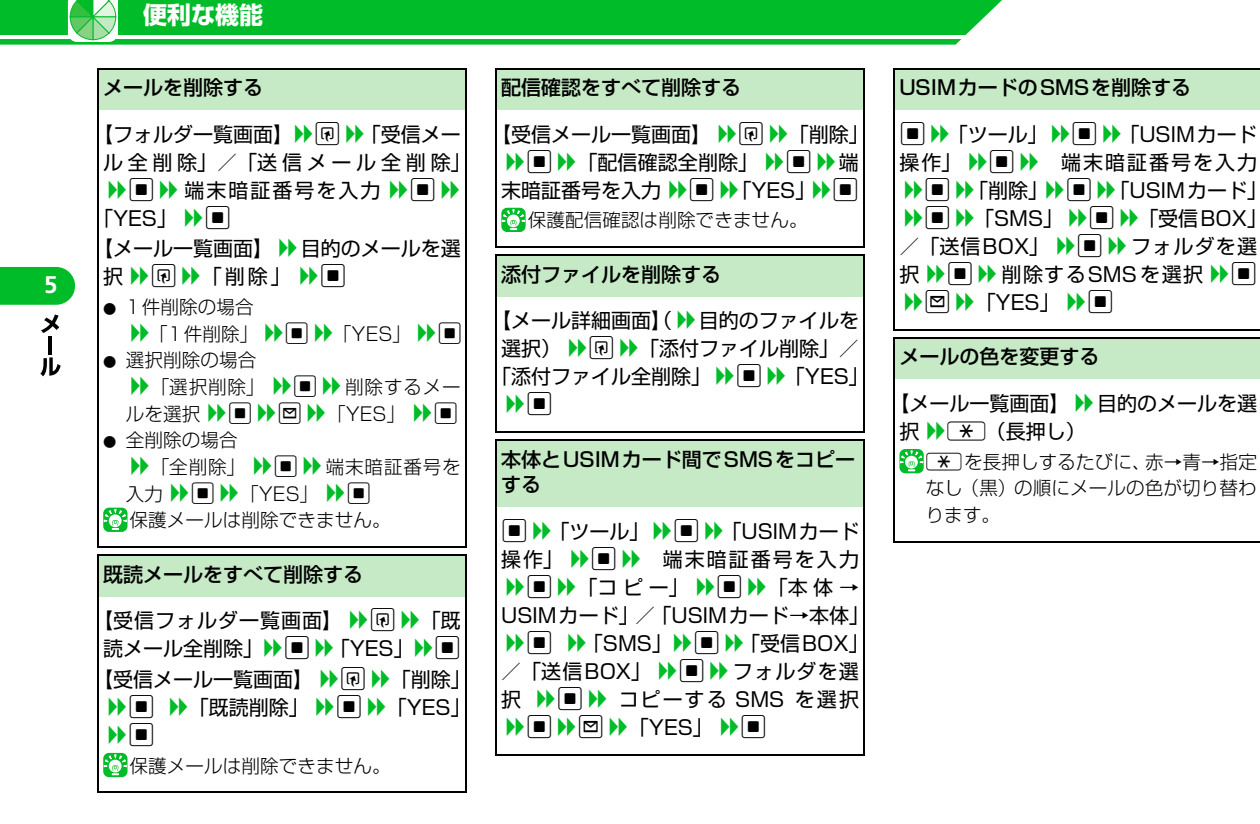

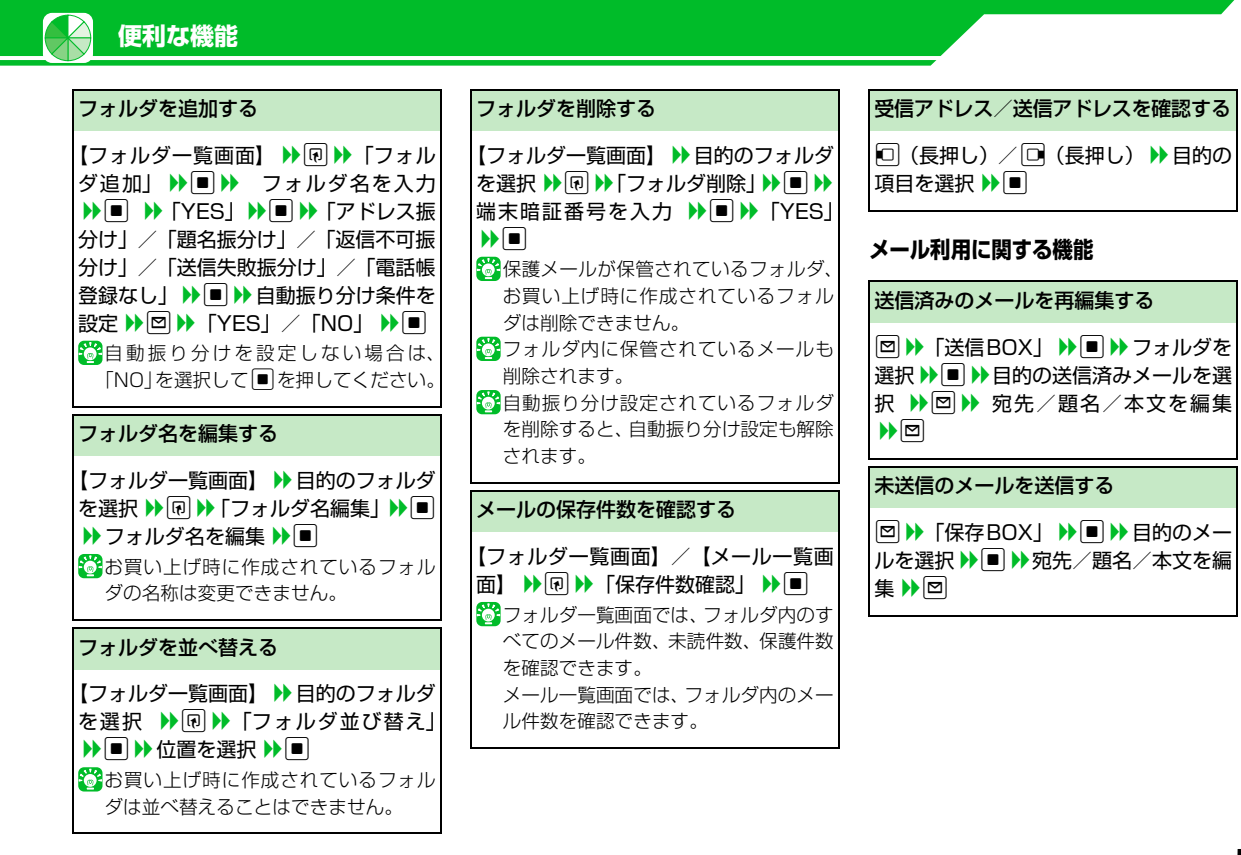

**5**-23

5

×

Jレ

|   |                                                    |   |                                               | _ |                                                                                                    |  |  |
|---|----------------------------------------------------|---|-----------------------------------------------|---|----------------------------------------------------------------------------------------------------|--|--|
|   | メールを転送する                                           |   | メール本文の電話番号に電話をかける                             |   | メール本文のメールアドレス/電話番                                                                                                    |  |  |
|   | 【受信メール詳細画面】 ▶ < ● ▶ 「返信                            |   | 【メール詳細画面】 ▶ 電話番号を選択                           | i | っても記帳/シロン・メールメンバー<br>こ登録する                                                                                                    |  |  |
|   | / 転达」 ♥●■ ♥ 「転达」 ♥●(2回)<br>▶ 宛先を入力 ▶ 回             |   |                                               |   | 【メール詳細画面】 ▶目的のメールアド                                                                                                    |  |  |
|   | 👸 題名/本文を編集することもできます。                               | L |                                               | I | ノス/電話番号を選択 ▶ № ▶ 「アドレ                                                                                                    |  |  |
|   | S!メールに添付/貼り付けられているファイルも転送されます。                     |   | メール本文のメールアドレスにS!メー<br>ルを送信する                  | 2 | ス/番号登録」▶■ ▶「電話帳」/「ブ<br>コグ・メールメンバー」 ▶ ■                                                                                                    |  |  |
| ) |                                                    |   |                                               |   | ▶本体に保存する場合                                                                                                    |  |  |
|   | 送受信元のメールアドレス/電話番号<br>を電話帳に登録する                     |   | 【メール詳細画面】 ▶ メールアドレスを<br>選択 ▶ ■ ▶ S!メールを作成 ▶ □ |   | <ul> <li>▶「本体」</li> <li>▶●</li> <li>●</li> <li>●</li> <li>■</li> <li>(</li> <li>▶●</li> <li>電話帳を検索</li> <li>▶●</li> <li>目的の電話帳を</li> </ul> |  |  |
|   | _                                                  |   |                                               |   | 選択 ▶■) ▶ 各項目を編集 ▶回 ( ▶                                                                                                    |  |  |
|   | 【メール詳細画面】 ▶  ・  ・  ・  ・  ・  ・  ・  ・  ・  ・  ・  ・  ・ |   | メール本文のURLからインターネット<br>に接続する                   |   | 「YES」/「NO」 <b>▶</b> ■)( <b>▶</b> 「メモリ<br>素号を3 + <b>▶</b> ■)                                                                                |  |  |
|   |                                                    |   |                                               |   |                                                                                                    |  |  |
|   |                                                    |   | 【メール詳細画面】 ▶URLを選択 ▶ ■                         |   |                                                                                                    |  |  |
|   |                                                    | Ē | ▶「Yahoo!ケータイで接続」/「PCサ<br>イトブラウザで接続」           |   | 選択 ▶■ ( )▶ 電話帳を検索 ▶ 目的の                                                                                                    |  |  |
|   | 選択 ▶■(▶ 電話帳を検索 ▶ 目的の                               |   |                                               |   | 電話帳を選択 ▶■) ▶ 各項目を編集                                                                                                    |  |  |
|   | 電話帳を選択 ▶■) ▶ 各項目を編集                                |   |                                               |   | ▶回(▶「上書き登録」/ ▶「追加登                                                                                                    |  |  |
|   |                                                    |   |                                               |   | 録」 <b>▶</b> ■ ▶ 「YES」/「NO」 ▶■)                                                                                                    |  |  |
|   | ▓複数のメールアドレスがある送受信                                  |   |                                               |   | ブログ・メールメンバーに登録する場合                                                                                                    |  |  |
|   | メールの場合は、電話帳に登録するメー                                 |   |                                               |   | ▶ 登録するブログ・メールメンバーを選                                                                                                    |  |  |
|   | ルアドレスを選択します。                                       |   |                                               |   | 択 ▶ 目的の項目を選択 ( ▶  YES] ▶<br>■)                                                                                                    |  |  |
|   |                                                    |   |                                               |   | <u> </u>                                                                                                    |  |  |

便利な機能

**5**-24

| 題名の表示方法を切り替える                                                                                                    | メールを並べ替える                                                                                                    | 配信確認を表示する                                                                                                    |
|----------------------------------------------------------------------------------------------------|----------------------------------------------------------------------------------------------------|----------------------------------------------------------------------------------------------------|
| 【メールー覧画面】 )▶ (#) (長押し)<br>③ メールー覧表示設定が2 行表示の場合、名前<br>表示→アドレス表示の順に表示内容が切り<br>替わります。                                                                                                 | 【メールー覧画面】 ▶ <<br>● ▶ 条件を選択 ▶<br>●<br><br><br>●<br><br><br><br><br>                                                                                                    | 【送信メール詳細画面】 ▶ ●  ●  ●  ●  ●  ●  ●  ●  ●  ●  ●  ●  ●  ●  ●  ●  ●  ●  ●  ●  ●  ●  ●  ●  ●  ●  ●  ●  ●  ●  ●  ●  ●  ●  ●  ●  ●  ●  ●  ●  ●  ●  ●  ●  ●  ●  ●  ●  ●  ●  ●  ●  ●  ●  ●  ●  ●  ●  ●  ●  ●  ●  ●  ●  ●  ●  ●  ●  ●  ●  ●  ●  ●  ●  ●  ●  ●  ●  ●  ●  ●  ●  ●  ●  ●  ●  ●  ●  ●  ●  ●  ●  ●  ●  ●  ●  ●  ●  ●  ●  ●  ●  ●  ●  ●  ●  ●  ●  ●  ●  ●  ●  ●  ●  ●  ●  ●  ●  ●  ●  ●  ●  ●  ●  ●  ●  ●  ●  ●  ●  ●  ●  ●  ●  ●  ●  ●  ●  ●  ●  ●  ●  ●  ●  ●  ●  ●  ●  ●  ●  ●  ●  ●  ●  ●  ●  ●  ●  ●  ●  ●  ●  ●  ●  ●  ●  ●  ●  ●  ●  ●  ●  ●  ●  ●  ●  ●  ●  ●  ●  ●  ●  ●  ●  ●  ●  ●  ●  ●  ●  ●  ●  ●  ●  ●  ●  ●  ●  ●  ●  ●  ●  ● |
| メール一覧表示設定が1行表示、または<br>1行+本文表示の場合、題名表示→名前<br>表示→アドレス表示の順に表示内容が<br>切り替わります。 本文の文字サイズを変更する                                                                                            | 条件に一致するメールのみ表示させる                                                                                                    |                                                                                                    |
|                                                                                                    | 【メールー覧画面】 ▶ < アイルタ」<br>▶ ● ▶ 条件を選択 ▶ ●<br>パレート」と併用することができます。                                                                                                    |                                                                                                    |
|                                                                                                    |                                                                                                    |                                                                                                    |
| 【メール詳細画面】 🎔 🖸 (長押し)                                                                                                    | メールを元の一覧表示に戻す                                                                                                    |                                                                                                    |
| フォルダ内のメールを検索する                                                                                                    | 【メールー覧画面】 ▶ < ● ▶ 「全表示」 ▶                                                                                                    |                                                                                                    |
| 【メールー覧画面】 >> 回 >> 「メール検<br>索」 >> ■ >> 「送信元検索」 />「宛先検<br>索」 /> 「題名検索」 >> ■ ( >> 検索条件<br>の指定方法を選択 >> ■) >> メールアド<br>レスを選択 / メールアドレスを入力 /><br>題名を入力 >> ■<br>※検索結果をさらに検索することができ<br>ます。 | ②検索、ソート、フィルタによって絞り込<br>み表示になったメール一覧を、元の表示<br>に戻します。                                                                                                    |                                                                                                    |
|                                                                                                    | フォルダ内の未読メールをすべて既読<br>状態にする                                                                                                    |                                                                                                    |
|                                                                                                    | 【受信メールー覧画面】 ▶<br><br><br><br><br><br><br><br><br><br><br><br><br><br><br><br><br><br><br><br><br><br><br><br><br><br><br><br><br><br><br><br><br><br><br><br><br><br><br><br><br><br><br><br><br><br> |                                                                                                    |

便利な機能